## UPS WorldShip Import Setup Guide

## A guide for importing addresses from the Lakeshore system into the UPS WorldShip program.

The following instructions assume that the UPS WorldShip application has been properly installed and the computer can access the Lakeshore network. In order to import addresses an import map must be created through an ODBC connection.

The following screens from the UPS WorldShip program will illustrate the steps needed to import addresses (screens may be slightly different due to different versions of the software. Terminology should be correct).

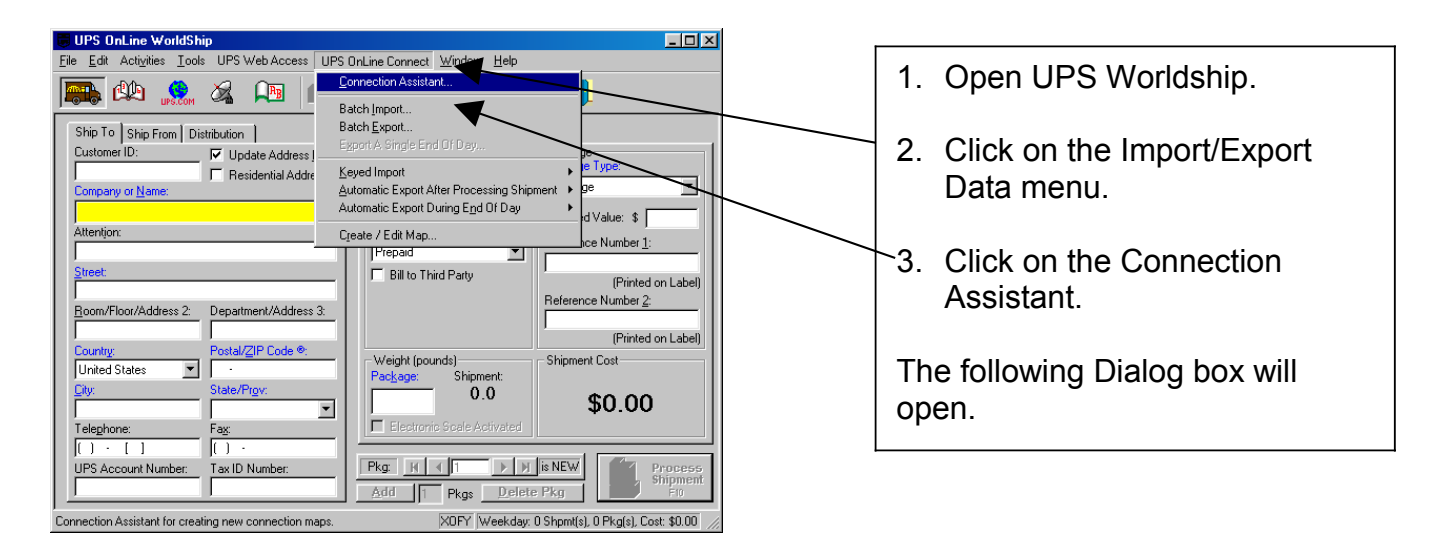

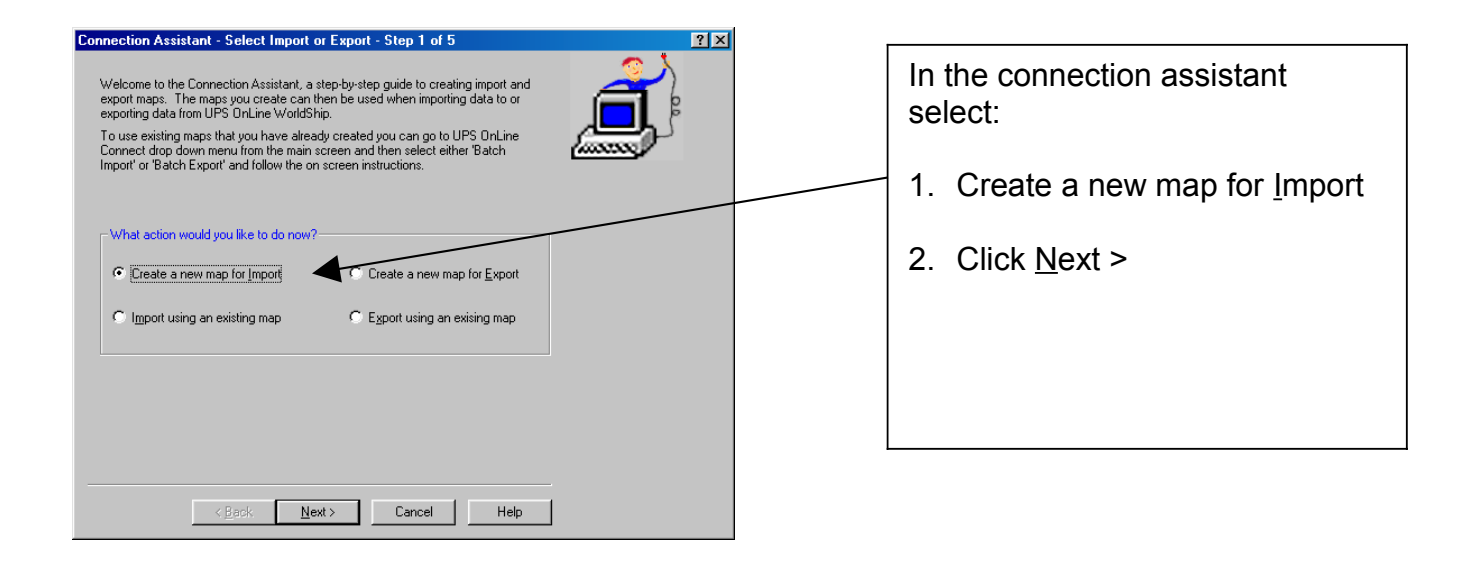

| Connection Assistant - Select the Data Type - Step 2 of 5         Select the type of information you are working with, such as addresses or shipments.         Import Data Types         Address         Address         Address Book(s)         Address Book(s)         Import Data         Producer         Ship From         Ship From         Uthinate Receiver         Uthinate Receiver                                                                                                    | Accept the default values:<br>• Import <u>D</u> ata Types –<br>Shipment<br>• Click <u>N</u> ext >                                                                                                    |
|----------------------------------------------------------------------------------------------------|----------------------------------------------------------------------------------------------------|
| Connection Assistant - Data Source - Step 3 of 5         In order to import data, you will have to select or create an ODBC Data Source, which is simply the database or data file ODBC Data Source can be an ODBC database or a CSV file, click the Browse button to help you find the file.         Select the Data Source       Data Source file, click the Browse button to help you find the file.         Select the Data Source       Data Source file, click the Browse button to help you find the file.         Select the Data Source       Data Source file, click the Browse button to help you find the file.         Select the Data Source       Data Source file, click the Browse button to help you find the file.         Currently Selected File:       Data Source file, click the Browse.         ODBC Drivers:       Bassword:         Signature file file:       Bassword:         ODBC Drivers:       Bassword:         Signature file the file:       Bassword:         ODBC Drivers:       Bassword:         Microsoft Bace Driver (".mdb)       Microsoft Bace Driver (".mdb)         Microsoft Bace Driver (".mdb)       Microsoft Bace Driver (".mdb)         Microsoft Bace Driver (".mdb)       Microsoft Bace Driver (".mdb)         Microsoft Bace Driver (".mdb)       Microsoft Bace Driver (".mdb)         Microsoft Bace Driver (".mdb)       Microsoft Bace Driver (".mdb)         Microsoft Bace Driver (".mdb)       Microsoft Bace Driver | <ol> <li>Select By File</li> <li>Select or enter the path and<br/>file name: Find "oraddr.txt" on<br/>the mapped drive for the UPS<br/>machine by clicking Browse<br/>(may have to map it if it does<br/>not show).</li> <li>Enter a name in the Data<br/>Source Name (DSN) text box.</li> <li>Select the Microsoft Text<br/>Driver</li> </ol> |
| Connection Assistant - Select a Name for Map - Step 4 of 5         The next step is to connect or "map" the fields in your selected data source to the fields in UPS OnLine WorldShip. With the Connection Editor, you will make these connections. You can create a completely new map or you can base it on an existing map.         Whit: All map names are unique and if you select an existing map. you must give it a new map.         Select New Map or New Map based on Existing Map         New Map Name:       LGL Addresses         Existing Maps       Map Type         Map Name:       LGL Address Book         (Default Import Invalid Address Book       Address Book         (Default Import Invalid Address Book       Existing Map         Lefault Import Invalid Address Book       Existing Map         (Default Import Invalid Address Book       Existing Map         (Default Import Invalid Address Book       Existing Map         (Default Import Invalid Address Book       Existing Map                                                                                                    | <ol> <li>Select <u>N</u>ew Map</li> <li>Enter a name in the New <u>M</u>ap<br/>Name text box – LGL<br/>Addresses</li> <li>Click <u>N</u>ext &gt;</li> </ol>                                                                                                    |

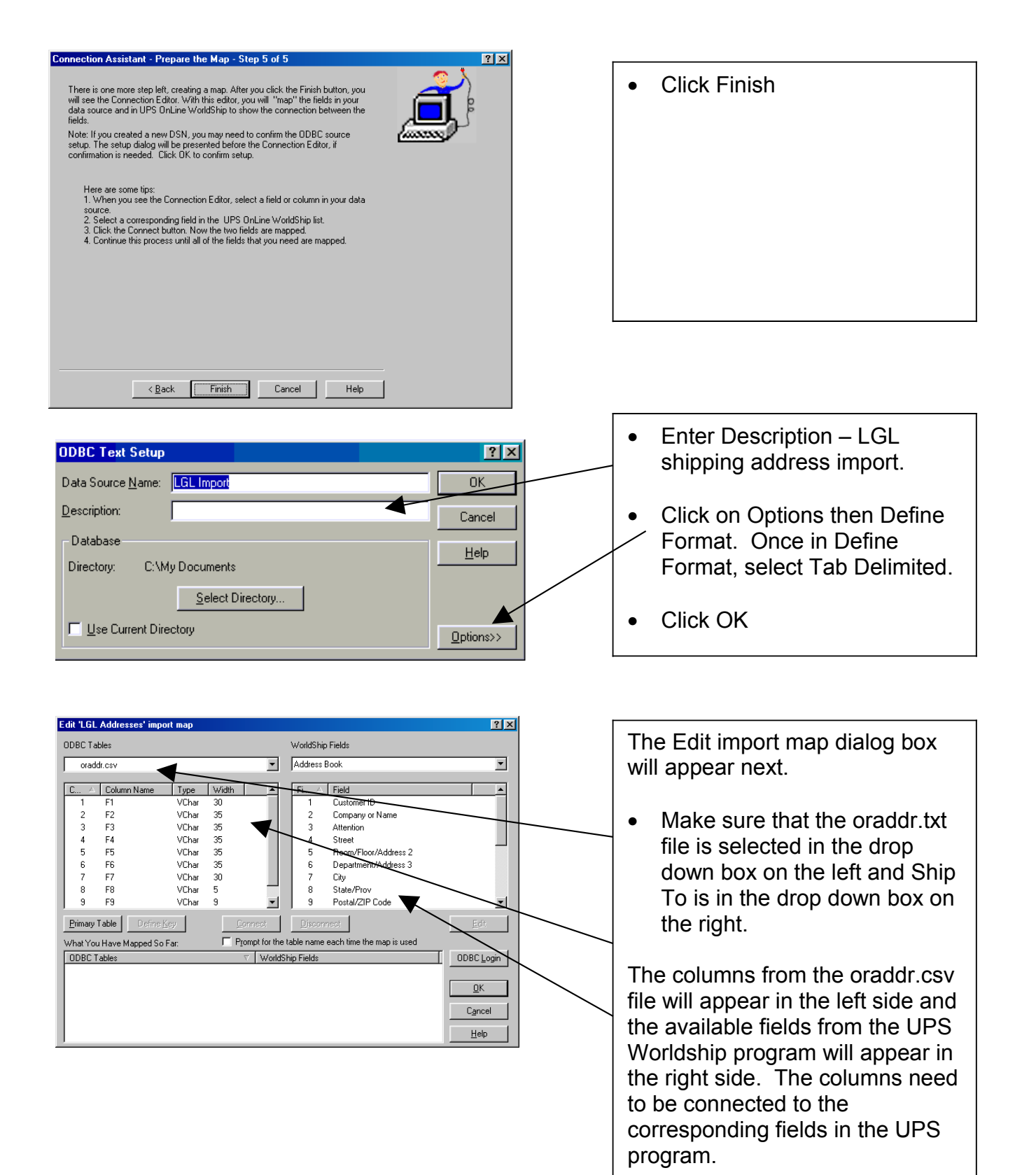

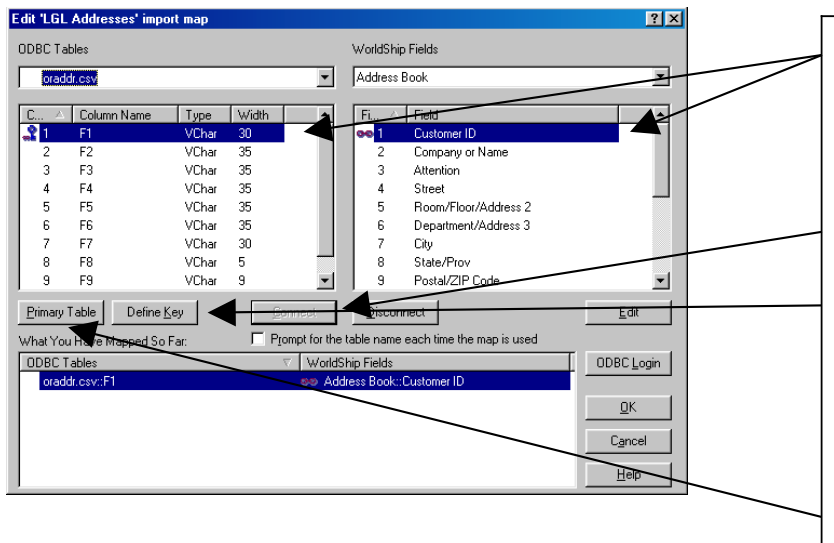

- The first step in connecting the fields is to select the F1 field on the left and Customer ID on the right.
- 2. Then the <u>Connect button</u>.
- The F1 column must be the key field (unique values), click on the Define <u>K</u>ey button (while the F1 column name is selected)
- 4. Next click on the <u>Primary</u> Table.

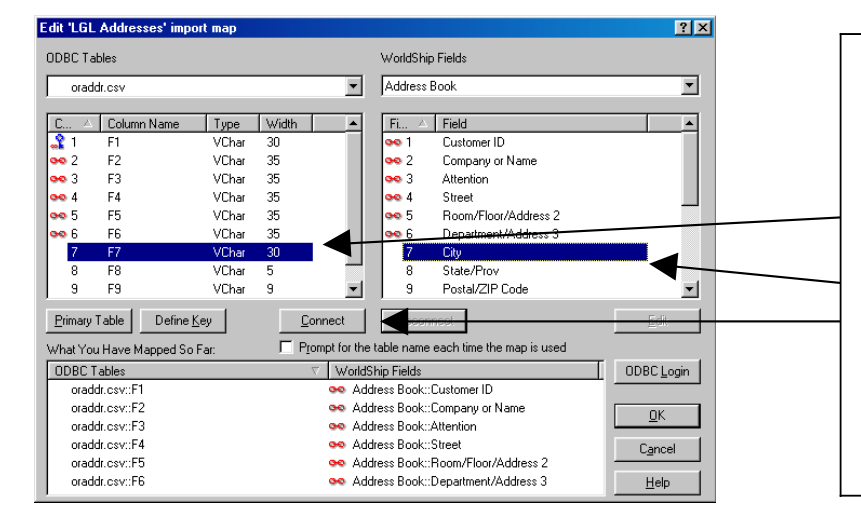

The remaining fields must be connected as listed in the table below.

• Select the column on the left side, e.g., F7 and the field on the right side, e.g., City, then click the <u>C</u>onnect button. Continue until all columns are connected.

Then click OK

Connect the fields as listed:

| Our Columns | WorldShip Fields | WorldShip Column Headers |
|-------------|------------------|--------------------------|
| F1          | Ship To          | Customer ID              |
| F2          | Ship To          | Company or Name          |
| F3          | Ship To          | Attention                |
| F4          | Ship To          | Street/Address1          |
| F5          | Ship To          | Address2                 |
| F6          | Ship To          | Address3                 |
| F7          | Ship To          | City                     |
| F8          | Ship To          | State                    |
| F9          | Ship To          | Postal Code              |
| F10         | Ship To          | Telephone                |

| F11 | Ship To              | Email Address                  |
|-----|----------------------|--------------------------------|
| F12 | Shipment Information | Shipment Notification Option 1 |
| F13 | Package              | Reference 1                    |
| F14 | Shipment             | Recipient Email                |

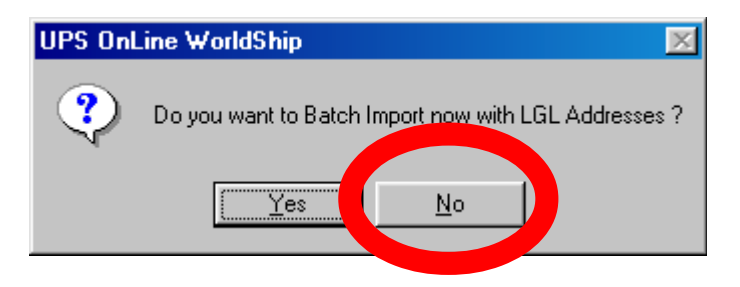

| 👼 UPS OnLine WorldShip                                 |                                                         |
|--------------------------------------------------------|---------------------------------------------------------|
| <u>File Edit Activities Tools</u> UPS Web Access       | UPS OnLine Connect Window Help                          |
|                                                        | Connection Assistant                                    |
|                                                        | Batch Import                                            |
| Ship To Ship From Distribution                         | Batch Export                                            |
| Customer ID: 🔽 Update Address                          | Export A Single End Of Day                              |
| Residential                                            | Keyed Import                                            |
| Company or <u>N</u> ame:                               | Automatic Experiment The ge                             |
|                                                        | Automatic Export During End UP Day d Value: \$          |
| Attention:                                             | Create / Edit Map hce Number 1:                         |
|                                                        |                                                         |
| Street                                                 | I Bill to Third Party     (Printed on Label)            |
| Boom/Eloor/Address 2 <sup>-</sup> Department/Address 3 | Reference Number 2:                                     |
|                                                        |                                                         |
| Country: Postal/ZIP Code @:                            | (Printed on Label)                                      |
| United States 💌 🕢                                      | Weight (pounds) Shipment Lost                           |
| City: State/Prov:                                      |                                                         |
|                                                        | • • • • • • • • • • • • • • • • • • • •                 |
| Telephone: Fax:                                        | Electronic Scale Activated                              |
|                                                        |                                                         |
| UPS Account Number: 1 ax ID Number:                    | Process<br>Shipment                                     |
| p <u>r                                     </u>        | Add 1 Pkgs Delete Pkg                                   |
| Connection Assistant for creating new connection ma    | ps. X0FY Weekday: 0 Shpmt(s), 0 Pkg(s), Cost: \$0.00 // |

Click <u>No</u>

- Click Import/Export Data.
- Select Keyed Import then "More".
- From the list that shows, select LGL Import.
- Click Import.